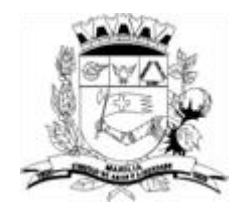

Prefeitura Municipal de Marília Estado de São Paulo Marília - "Símbolo de Amor e Liberdade" Secretaria Municipal da Cultura

## SISTEMA DIGITAL DE PROTOCOLO DA PREFEITURA DE MARÍLIA (1DOC): ORIENTAÇÕES PARA ENVIO DE DOCUMENTAÇÃO REFERENTE AOS EDITAIS DA CULTURA

- 1. Acesse o *link*: <u>https://marilia.1doc.com.br/atendimento</u>
- 2. Clique em Protocolos:

| Busca por có | ligo Q - Acesso externo                                                                                                    | Entrar Cadastr                                                                                                    | ro |
|--------------|----------------------------------------------------------------------------------------------------|----------------------------------------------------------------------------------------------------|----|
|              | Central de Atend                                                                                                    | imento • Prefeitura Municipal de Marília                                                                                                    |    |
| Serviç       | 25                                                                                                    | J Transparência                                                                                                    |    |
|              | Ofícios                                                                                                    |                                                                                                    |    |
| _            | Consulte a autenticidade e andamento<br>de Ofícios recebidos.                                                                  | Carta de Serviços                                                                                                    |    |
|              | Protocolos                                                                                                    |                                                                                                    |    |
|              | de Requerimentos Administrativos.                                                                                              | Prefeitura Municipal de Marília                                                                                                    |    |
|              | Protocolos de RH<br>Abertura e Consulta de Requerimentos administrativos de RH.<br>EXCLUSIVAMENTE para assuntos de servidores. | Rua: Bahia, nº 40 - Centro   CEP: 17501-900<br>Fone: (1-4) 3402-6000                                                                                                    |    |
| A            | <b>Ouvidoria</b><br>Atendimento ao Cidadão: Ouvidoria<br>Envie sua demanda para a Prefeitura                                   | Ver Organograma »                                                                                                    |    |
| i            | Pedidos de e-SIC<br>Abertura e Consulta.<br>Dados Genéricos                                                                    | Precisa de Ajuda? Como realizar cadastro na central de atendimento da entidade Utilizando o Login Único gov.br como acesso na Central de Atendimento 10oc Como oriar uma solicitação na Central de Atendimento da prefetura Como acompanhar o andamento da sua solicitação Como acousanhar o andamento da sua solicitação Como acousanhar o andamento da sua solicitação Como acousanhar o andamento da sua solicitação |    |

3. Digite o *e-mail* que será utilizado para acesso ao sistema, preencha a imagem *reCAPTCHA* e clique em prosseguir.

|                                                 | Protocolos<br>Alertura e Consulta<br>de Requerimentos Administrativos. |  |
|-------------------------------------------------|------------------------------------------------------------------------|--|
| ▲ Identificação Passo 1 III Informações Passo 2 |                                                                        |  |
|                                                 | Entrar com cas a mol                                                   |  |
|                                                 | Endereço de email Prosseguir                                           |  |
|                                                 | Sem e-mail?Entre.com CPF/CNPJ                                          |  |
|                                                 | Espacia senta<br>Não tenho senta<br>Díate o nue vê na imaxem:          |  |
|                                                 |                                                                        |  |
|                                                 | govdbr Entrar com govdbr                                               |  |
|                                                 | Entrar com Certificado Digital                                         |  |
|                                                 | cu .                                                                   |  |
|                                                 | 0+ Faterevis Condo                                                     |  |

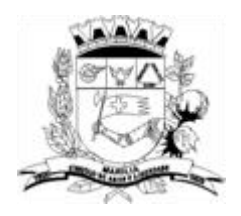

Prefeitura Municipal de Marília Estado de São Paulo Marília - "Símbolo de Amor e Liberdade" Secretaria Municipal da Cultura

 Faça o cadastro do(a) responsável (se for CPF) ou da empresa/entidade/MEI (se for CNPJ). Preencha todos os campos solicitados. Selecione aopção Pessoa Física ou Organização /Pessoa Jurídica, de acordo com cada caso.

| -                                             | -                                              |    |                     |                |              |     |                  |          |             |   |
|-----------------------------------------------|------------------------------------------------|----|---------------------|----------------|--------------|-----|------------------|----------|-------------|---|
| Pessoa física                                 | <ul> <li>Organização/Pessoa jurídio</li> </ul> | а  |                     |                |              |     |                  |          |             |   |
| Nome completo*: 🕖                             |                                                |    |                     |                | CPF*: 🔞      |     |                  |          | Data nasc.: |   |
|                                               |                                                |    |                     |                |              |     |                  |          |             |   |
| Função:                                       |                                                |    |                     |                | Organização: |     |                  |          |             |   |
| Função/Cargo                                  |                                                |    |                     |                | Organização  |     |                  |          |             |   |
| Profissão                                     |                                                |    |                     |                |              |     | Sexo:            |          |             |   |
| - selecione -                                 |                                                |    |                     |                |              | · · | Não Especificado |          |             | ~ |
| E-mail:                                       |                                                | D  | DD:                 | Telefone fixo: |              |     | DDD:             | Celular: |             |   |
|                                               |                                                |    |                     |                |              |     |                  |          |             |   |
| E-mails alternativos (separados por vírgula): |                                                |    |                     |                |              |     |                  |          |             |   |
| Caso possuir                                  |                                                |    |                     |                |              |     |                  |          |             |   |
| Enviar notificações por e-mail                |                                                |    | Enviar notificações | por SMS        |              |     |                  |          |             |   |
|                                               |                                                |    |                     |                |              |     |                  |          |             |   |
|                                               |                                                |    |                     | Endere         | ço           |     |                  |          |             |   |
| Endereço completo (com número):               |                                                |    |                     |                |              |     | CEP:             |          |             |   |
|                                               |                                                |    |                     |                |              |     |                  |          |             |   |
| Complemento:                                  |                                                | Ba | airro:              |                |              |     | Cidade:          |          |             |   |
| Complemento                                   |                                                |    | Bairro              |                |              |     | Cidade           |          |             |   |
|                                               |                                                |    |                     |                |              |     |                  |          |             |   |

5. **Atenção:** o cadastro feito é utilizado para todo tipo de protocolo a ser realizado junto à Prefeitura futuramente, não é necessário fazer um cadastropor acesso.

## 6. Pesquise e selecione o assunto desejado conforme sua demanda.

|               | Lidentificação Passo 1 🔡 Informações Passo 2                                    |  |  |  |  |  |  |  |  |
|---------------|---------------------------------------------------------------------------------|--|--|--|--|--|--|--|--|
| A             | isunto*:                                                                        |  |  |  |  |  |  |  |  |
| - selecione - |                                                                                 |  |  |  |  |  |  |  |  |
|               | Edita                                                                           |  |  |  |  |  |  |  |  |
|               | <u>Edita</u> is Culturais - Recursos                                            |  |  |  |  |  |  |  |  |
|               | — <u>Edita</u> l Paulo Gustavo (LPG) Pareceristas                               |  |  |  |  |  |  |  |  |
|               | — Acordo Precatórios/ <u>Edita</u> l 01/2023 - CCP                              |  |  |  |  |  |  |  |  |
|               | — Solicitação de pagamentos dentro do prazo previsto em <u>edita</u> l/contrato |  |  |  |  |  |  |  |  |
|               |                                                                                 |  |  |  |  |  |  |  |  |

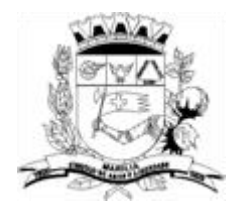

Prefeitura Municipal de Marília Estado de São Paulo Marília - "Símbolo de Amor e Liberdade" Secretaria Municipal da Cultura

7. Leia atentamente as informações fornecidas; preencha o "Formulário" e anexe os documentos solicitados sempre em formato .pdf.

| 2. Utilize (<br>3. Atente-<br>4. No case<br>5. <b>Anexar</b> | o mo<br>-se ac<br>o de o<br>r o Re | delo ai<br>os praz<br>dúvida<br>curso | o Edita<br>nexo no<br>os;<br>s, entre | e em co | ntato o | cultu | ira@r | maril | ia.sp | v.br ou (14) 98100-3421          |  |
|--------------------------------------------------------------|------------------------------------|---------------------------------------|---------------------------------------|---------|---------|-------|-------|-------|-------|----------------------------------|--|
| B Z U                                                        | i≡                                 | Ξ                                     |                                       | -       | P       |       | Ŀ     | ×     | 별도    |                                  |  |
| ·····                                                        |                                    |                                       |                                       |         |         |       |       |       |       | DRMULÁRIO DE INFORMAÇÕES EDITAIS |  |
| EDITAL Nº:                                                   |                                    |                                       |                                       |         |         |       |       |       |       |                                  |  |
| PROPONENTE:                                                  | :                                  |                                       |                                       |         |         |       |       |       |       |                                  |  |
| CPF/CNPJ:                                                    |                                    |                                       |                                       |         |         |       |       |       |       |                                  |  |
| ENDEREÇO:                                                    |                                    |                                       |                                       |         |         |       |       |       |       |                                  |  |
| TEL/ WHAT SAP                                                | PP: (                              | )                                     |                                       |         |         |       |       |       |       |                                  |  |
| E-MAIL:                                                      |                                    |                                       |                                       |         |         |       |       |       |       |                                  |  |
| NOME ARTISTA<br>OU GRUPO:                                    | A                                  |                                       |                                       |         |         |       |       |       |       |                                  |  |
|                                                              |                                    |                                       |                                       |         |         |       |       |       |       |                                  |  |

- 8. **Importante:** a tela acima é um exemplo, as informações solicitadas variam conforme o assunto selecionado anteriormente.
- 9. Feito isso, clique em "Protocolar".

| Faça o upload do documento marcado com * a seguir:<br>Outros anexos |                                                    |
|---------------------------------------------------------------------|----------------------------------------------------|
| Anexar                                                              | Para assinatura digital, apenas arquivos PDF   🜟 🔞 |
|                                                                     |                                                    |
| Embarcar documento:                                                 |                                                    |
| - Selecione -                                                       |                                                    |
|                                                                     |                                                    |
|                                                                     |                                                    |
| Opções de assinatura 🌒                                              |                                                    |
|                                                                     |                                                    |
|                                                                     |                                                    |
|                                                                     |                                                    |

10. Você receberá por e-mail a confirmação do protocolo. Caso não encontre na Caixa Principal, verifique em Spam.